## 体験レッスンの予約方法

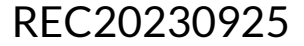

体験レッスンの予約方法

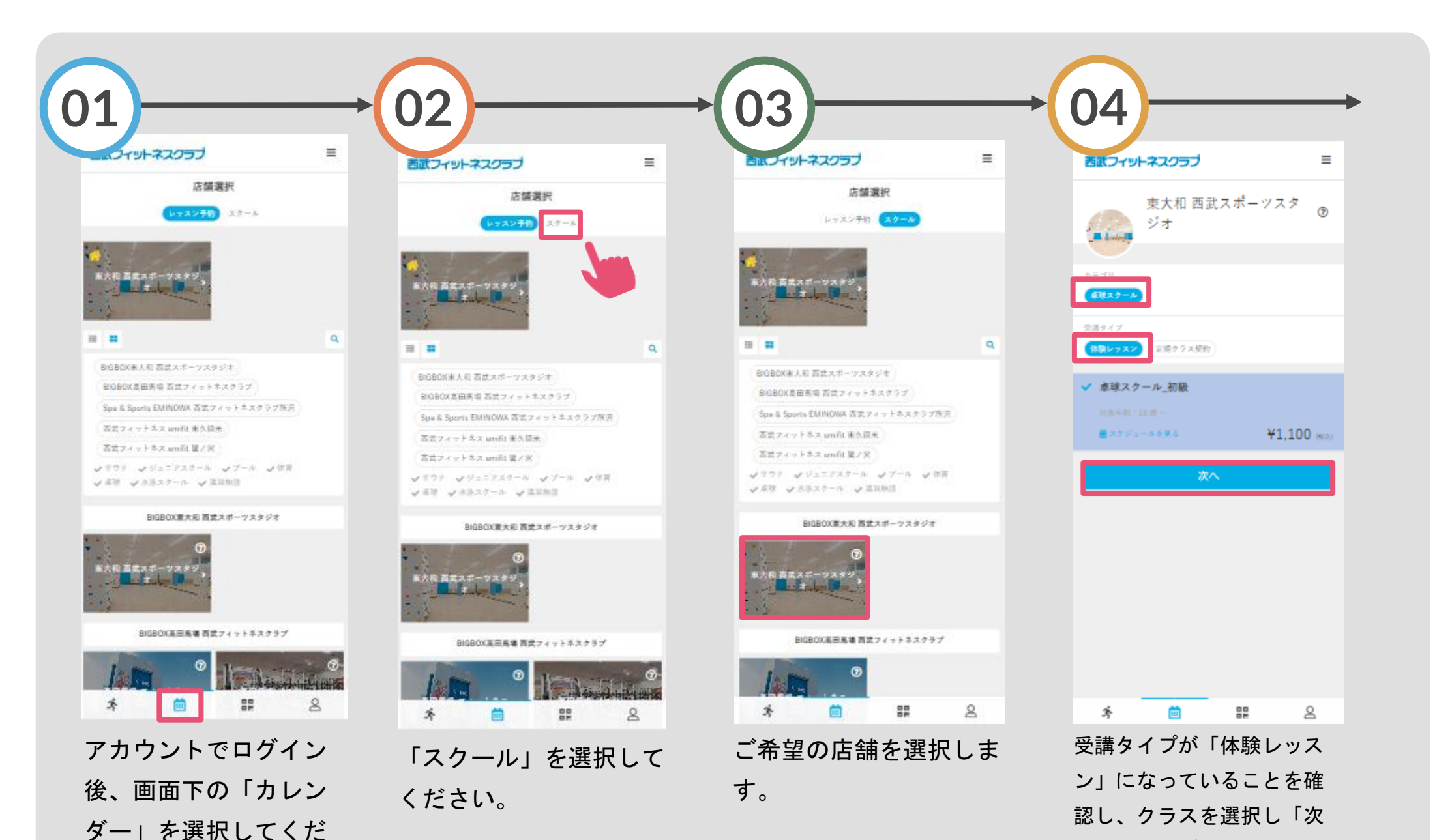

へ」をタップしてください。

さい。

体験レッスンの予約方法

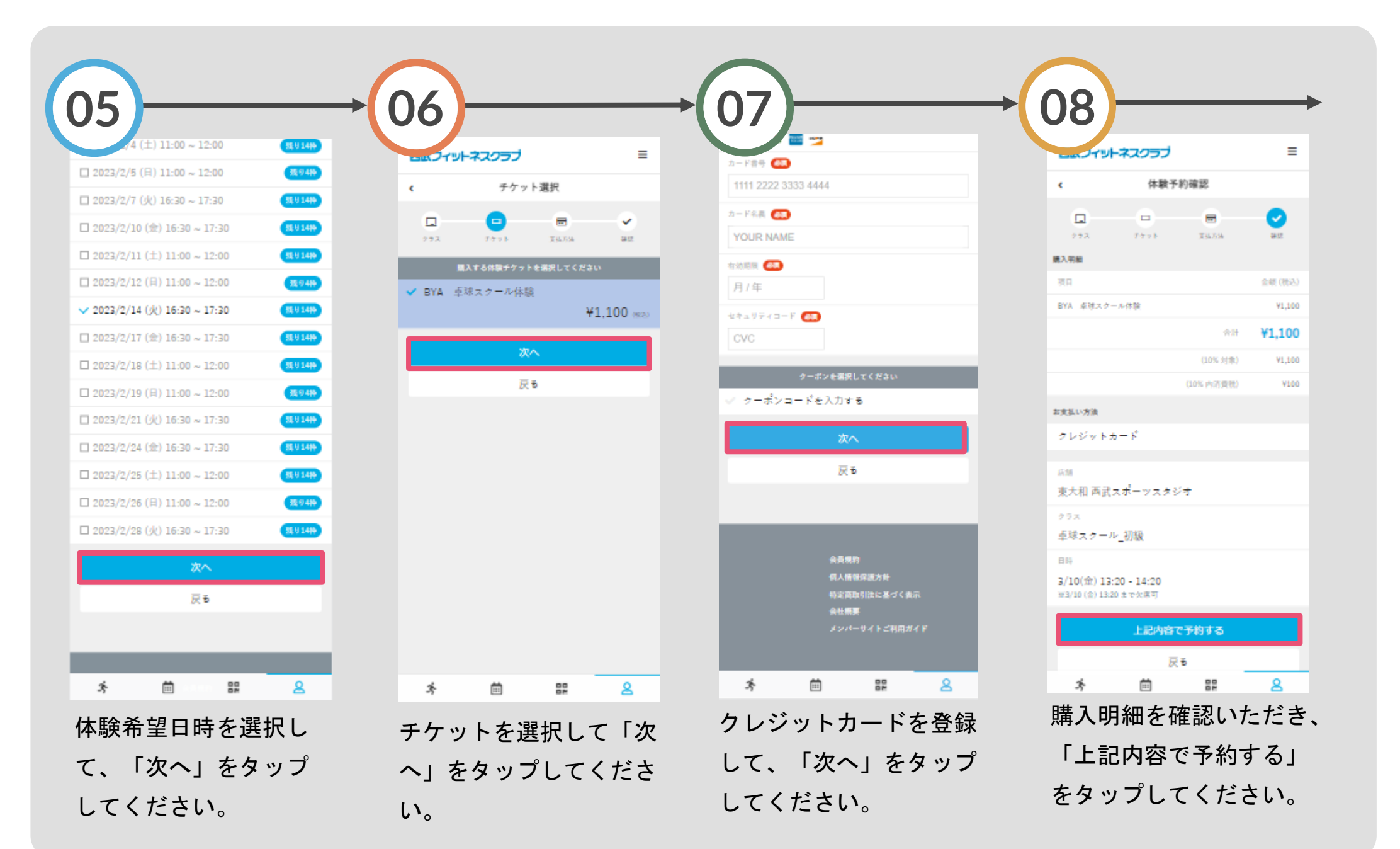

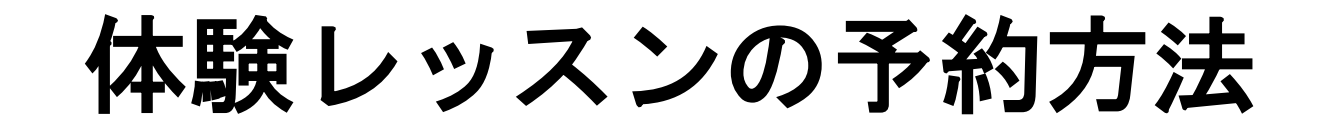

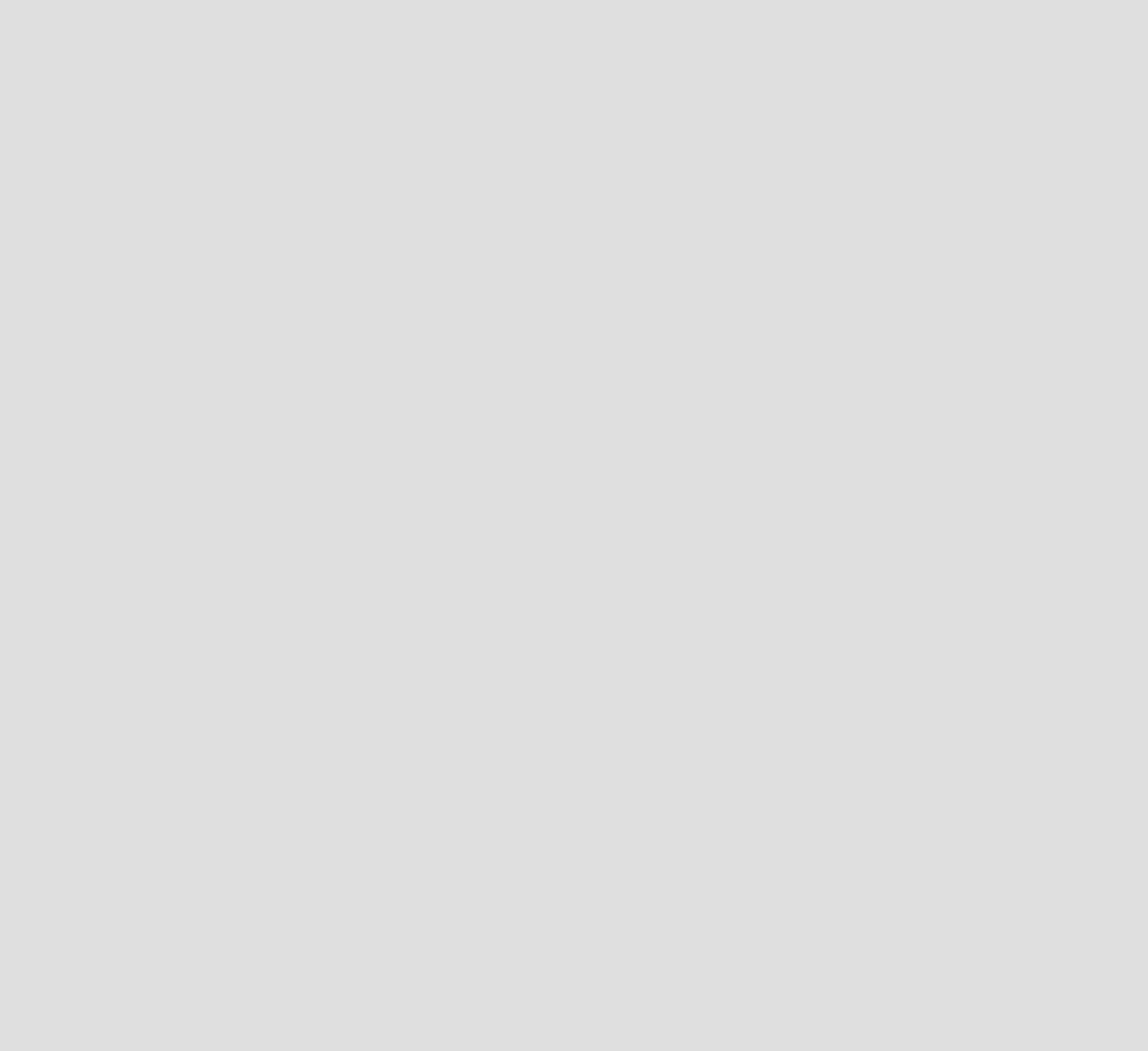